# Brugervejledning til Internet Tablet OS 2006–udgave

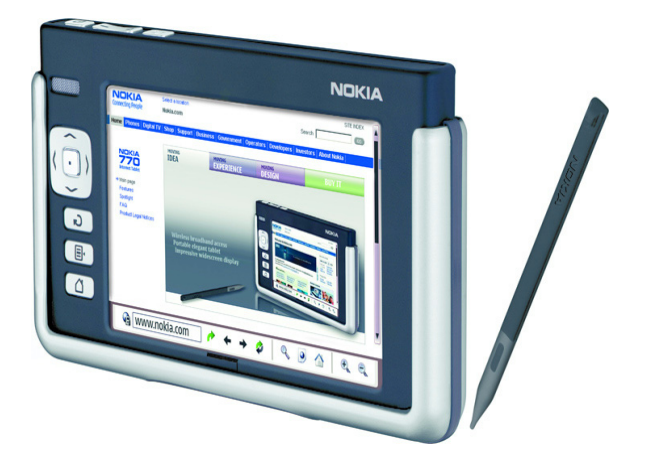

#### OVERENSSTEMMELSESERKLÆRING

Vi, NOKIA CORPORATION, erklærer som eneansvarlige, at produktet SU-18 er i overensstemmelse med bestemmelserne i følgende direktiv fra Ministerrådet: 1999/5/EF. En kopi af Overensstemmelseserklæringen findes på adressen http://www.nokia.com/phones/declaration\_of\_conformity/.

# €€0434 ①

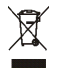

Skraldespanden med kryds over betyder, at i EU skal produktet afleveres et særligt sted, når det ikke længere skal anvendes. Det gælder selve enheden, men også ekstraudstyr, som er mærket med dette symbol. Produkterne må ikke bortskaffes som usorteret husholdningsaffald.

Copyright<sup>©</sup> 2006 Nokia. Alle rettigheder forbeholdes.

Kopiering, overførsel, overdragelse eller lagring af en del eller hele indholdet af dette dokument i nogen form uden forudgående skriftlig tilladelse fra Nokia er ikke tilladt.

Nokia og Nokia Connecting People er varemærker tilhørende Nokia Corporation. Andre produkter og firmanavne, som er nævnt heri, kan være varemærker eller handelsnavne tilhørende deres respektive ejere.

Nokia tune er et lydmærke tilhørende Nokia Corporation.

This product is licensed under the MPEG-4 Visual Patent Portfolio License (i) for personal and noncommercial use in connection with information which has been encoded in compliance with the MPEG-4 Visual Standard by a consumer engaged in a personal and noncommercial activity and (ii) for use in connection with MPEG-4 video provided by a licensed video provider. No license is granted or shall be implied for any other use. Additional information, including that related to promotional, internal, and commercial uses, may be obtained from MPEG L, LLC. See <http://www.mpegla.com>.

Dette produkt er licenseret under licensen MPEG-4 Visual Patent Portfolio (i) til personlig og ikke-kommerciel brug sammen med oplysninger, der er kodet i overensstemmelse med den visuelle standard MPEG-4 af en forbruger, som er beskæftiget med en personlig og ikkekommerciel aktivitet, og (ii) til brug sammen med MPEG-4-video, der er leveret af en licenseret videoleverandør. Ingen licens kan tildeles eller være underforstået til anden brug. Yderligere oplysninger, herunder oplysninger med forbindelse til salgsfremmende, intern og kommerciel brug, kan fås hos MPEG LA, LLC. Se <http://www.mpegla.com>.

Nokia udvikler løbende sine produkter. Nokia forbeholder sig retten til at ændre og forbedre de produkter, der er beskrevet i dette dokument, uden forudgående varsel.

Nokia kan under ingen omstændigheder holdes ansvarlig for tab af data eller fortjeneste eller nogen som helst form for specielle, tilfældige, betingede eller indirekte skader, uanset hvordan de er forvoldt.

Oplysningerne i dette dokument leveres 'som de er og forefindes'. Medmindre det er krævet af gældende lovgivning, stilles der ikke nogen garantier, hverken udtrykkelige eller stiltiende, herunder, men ikke begrænset til, garantier for salgbarhed og egnethed til et bestemt formål, i forbindelse med nøjagtigheden, pålideligheden eller indholdet af dette dokument. Nokia forbeholder sig retten til at ændre dette dokument eller trække det tilbage på et hvilket som helst tidspunkt uden forudgående varsel. Enkelte produkter føres ikke i visse områder. Forhør dig hos din nærmeste Nokia-forhandler.

Der kan være begrænsninger i brugen af Bluetooth-teknologi i nogle områder. Spørg de lokale myndigheder eller din tjenesteudbyder.

Denne enhed kan indeholde produkter, teknologi eller software, som er underlagt eksportlove og -regler fra USA og andre lande. Afvigelser fra loven er forbudt.

9249450/2. udgave DA

# Indhold

| Sikkerhed 6                     |  |
|---------------------------------|--|
| 1. Oversigt                     |  |
| Kundesupport fra Nokia på       |  |
| internettet                     |  |
| Berøringsskærm 9                |  |
| Opgavenavigator 9               |  |
| Programmets titelområde         |  |
| Statusindikationsområde         |  |
| Knapper til minimering og       |  |
| lukning 11                      |  |
| Programområde 12                |  |
| Værktøjslinje 12                |  |
| Kalibrering af                  |  |
| berøringsskærmen 12             |  |
| Startvisning 12                 |  |
| Betjening af enheden 13         |  |
| Styluspennen 13                 |  |
| Hardwaretaster 14               |  |
| Tekstinputmetoder 15            |  |
| Skærmtastatur 15                |  |
| Fingertastatur i fuld skærm 16  |  |
| Håndskriftsgenkendelse 17       |  |
| Tekstinputindstillinger 17      |  |
| Lydstyrke 18                    |  |
| Låsning af enheden 18           |  |
| Ændring af låsekoden 18         |  |
| Lås berøringsskærm og taster 19 |  |
| Hukommelsesstyring 19           |  |
| Hukommelseskort 20              |  |
| Sikkerhedskopiering og          |  |
| gendannelse af data 20          |  |
| Hjælp 21                        |  |
| Søgning efter oplysninger 22    |  |
| 2. Definering af                |  |

| internetforbindelser | 22 |
|----------------------|----|
| WLAN-forbindelse     | 23 |
| Mobilforbindelse     | 24 |

| Irådløs Bluetooth-teknologi     | 25 |
|---------------------------------|----|
| Oprettelse af en binding mellem |    |
| en telefon og enheden           | 26 |
| Oprettelse af en                |    |
| mobilforbindelse                | 26 |
| Forbindelsesindstillinger       | 28 |
| Deaktivering af                 |    |
| internetforbindelser            | 28 |
| 3. Brug af browseren på         |    |
| internettet                     | 29 |
| Åbning og søgning på websider   | 29 |
| Håndtering af bogmærker         | 30 |
| 4. Kommunikation via            |    |
| internettet                     | 31 |

| internettet                 | 31 |
|-----------------------------|----|
| Accounts                    | 31 |
| Presence                    | 32 |
| Contacts                    | 32 |
| Instant messaging           | 33 |
| Internet call               | 34 |
| E-mail                      | 35 |
| Modtagelse og læsning af    |    |
| e-mails                     | 37 |
| Oprettelse og afsendelse af |    |
| e-mails                     | 37 |
| Mappen Inbox                | 37 |
| Mappen Outbox               | 38 |
| Mappen Sent                 | 38 |
| Mappen Drafts               | 39 |
|                             |    |

#### 5. Medieafspillere- og

| fremvisere      | 39 |
|-----------------|----|
| Audio player    | 39 |
| Internetradio   | 39 |
| Video player    | 40 |
| RSS-nyhedslæser | 40 |
| Images          | 41 |

| 6. Værktøjer                   | 41   |
|--------------------------------|------|
| Application manager            | . 41 |
| Connection manager             | . 42 |
| Control panel                  | . 42 |
| File manager                   | . 43 |
| 7. Programmer og spil          | 44   |
| Calculator                     | . 44 |
| Clock                          | . 44 |
| Notes                          | . 44 |
| PDF reader                     | . 44 |
| Sketch                         | . 44 |
| Games                          | 45   |
| 8. Pc-forbindelse              | 45   |
| Softwareopdatering             | . 46 |
| 9. Batterioplysninger          | 46   |
| Opladning og afladning         | . 46 |
| Godkendelsesretningslinier for |      |
| Nokia-batterier                | . 47 |
| Pleje og vedligeholdelse       | 49   |
| Yderligere                     |      |
| sikkerhedsoplysninger          | 50   |
| Open source software           |      |
| notion                         | Е 1  |
|                                | 21   |
|                                |      |

# Sikkerhed

Læs disse enkle retningslinjer. Det kan være farligt og/eller ulovligt ikke at overholde dem. Læs hele brugervejledningen for at få yderligere oplysninger.

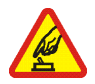

#### TÆND ENHEDEN SIKKERT

Tænd aldrig enheden, hvor der er forbud mod anvendelse af trådløse telefoner, eller hvor brug af enheden kan forårsage interferens eller være farlig.

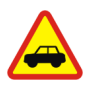

#### TRAFIKSIKKERHEDEN KOMMER FØRST

Følg alle gældende love. Hold altid hænderne fri til betjening af køretøjet under kørsel. Det første hensyn under kørsel skal være trafiksikkerheden.

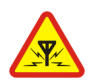

#### INTERFERENS Ved alle trådløse enheder kan der opstå interferens, der indvirker på sende- og modtageforholdene.

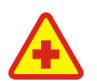

#### SLUK ENHEDEN PÅ HOSPITALER

Respekter alle restriktioner. Sluk enheden i nærheden af hospitalsudstyr.

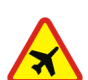

SLUK ENHEDEN I FLYVEMASKINER Respekter alle restriktioner. Trådløst udstyr kan forårsage interferens i fly.

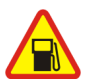

SLUK ENHEDEN, NÅR DU TANKER BRÆNDSTOF Anvend ikke enheden, når du tanker brændstof. Anvend ikke enheden i nærheden af brændstof eller kemikalier.

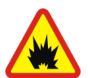

SLUK ENHEDEN VED SPRÆNGNINGSOMRÅDER Respekter alle restriktioner. Anvend ikke enheden, når sprængning pågår.

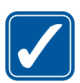

BRUG ENHEDEN MED OMTANKE Brug kun enheden i normal position som forklaret i produktets dokumentation.

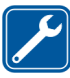

KVALIFICERET SERVICE Dette produkt skal installeres og repareres af fagfolk.

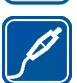

EKSTRAUDSTYR OG BATTERIER Brug kun ekstraudstyr og batterier, som er godkendt. Tilslut ikke

produkter, der ikke er kompatible.

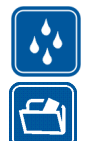

#### VANDTÆTHED Enheden er ikke vandtæt. Sørg for, at den holdes tør.

#### SIKKERHEDSKOPIER

Husk at tage sikkerhedskopier, eller før en skriftlig protokol over alle vigtige oplysninger.

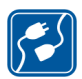

TILSLUTNING TIL ANDET UDSTYR Læs sikkerhedsforskrifterne i vejledningen til det udstyr, der skal tilsluttes. Tilslut ikke produkter, der ikke er kompatible.

## Om enheden

Når du bruger funktionerne i dette apparat, skal du overholde alle love og respektere andres privatliv og rettigheder.

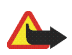

Advarsel! Enheden skal være tændt, for at alle funktioner kan bruges. Tænd ikke for enheden, når anvendelse af trådløse enheder kan forårsage interferens eller være farlig.

## Netværkstjenester

Kontakt din tjenesteudbyder for at få yderligere oplysninger om brugen af netværkstjenester, og hvad de koster. På nogle netværk kan der være begrænsninger, der har indflydelse på, hvordan du kan bruge netværkstjenester. Din tjenesteudbyder kan have anmodet om, at bestemte funktioner på enheden tages ud af funktion eller ikke aktiveres. Enheden kan også være konfigureret specifikt.

### Delt hukommelse

Følgende funktioner i denne enhed kan dele hukommelse: Bogmærker, billed-, lyd- og videofiler, noter, skitsefiler og andre filer, kontakter, e-mail-beskeder og programmer. Brug af en eller flere af disse funktioner kan reducere den ledige hukommelse for de resterende funktioner, der deler hukommelse. Lagring af mange billeder kan f.eks. bruge al den ledige hukommelse. Enheden kan vise en besked om, at hukommelsen er fuld, når du forsøger at bruge en funktion med delt hukommelse. I dette tilfælde skal du slette nogle af oplysningerne eller posterne, der er gemt i den delte hukommelse for funktionen, før du fortsætter.

# 1. Oversigt

Nokia 770 Internet Tablet giver nem bredbåndsadgang til internettet via en WLAN/Wi-Fi- eller Bluetooth-forbindelse med kompatible mobiltelefoner. Den store skærm og det bærbare format gør den ideel til brug til kommunikation på internettet, når du ikke er i nærheden af din bærbare eller stationære computer.

Det kompatible WLAN-adgangspunkt skal være i overensstemmelse med IEEE 802.11b- eller 802.11g-standarden.

Læs denne brugervejledning omhyggeligt, inden du tager enheden i brug. Læs også den korte vejledning, der leveres sammen med enheden, og brugervejledningen til din kompatible Nokia-telefon, som indeholder vigtige sikkerheds- og vedligeholdelsesoplysninger.

## Kundesupport fra Nokia på internettet

Besøg www.nokia.com/support eller dit lokale Nokia-websted, hvor du kan finde den seneste version af denne vejledning, yderligere oplysninger, overførsler og tjenester vedrørende dit Nokia-produkt.

Se også www.nokia.com/770 for at få mere at vide om Internet Tablets onlinefunktioner.

### Berøringsskærm

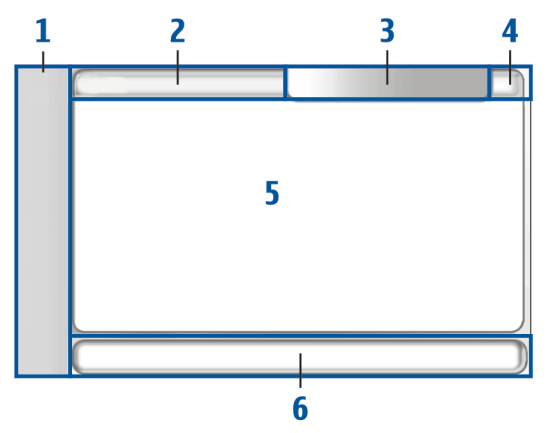

Berøringsskærmen består af opgavenavigatoren (1), programmets titelområde (2), statusindikatorområdet (3), knapper til minimering og lukning (4), programområdet (5) og værktøjslinjen (6).

### **Opgavenavigator**

Opgavenavigatoren (1) indeholder ikoner, du kan trykke på for at åbne forskellige programmer, oprette nye opgaver og få adgang til bogmærker.

Hvis du vil vælge en indstilling, skal du trykke på den med styluspennen. Du kan også rulle gennem menuen til den ønskede indstilling og trykke midt på navigeringstasten for at åbne den. Hvis du vil lukke en menu, skal du trykke på escape-tasten eller trykke på et andet område på skærmen.

Opgavenavigatoren indeholder som standard følgende plug-ins:

1. plug-in: Webbrowser — Tryk på for at åbne internetfunktioner som f.eks. *Open new browser window* og *Bookmarks*. Tryk på for at ændre den første plug-in, og vælg *Tools > Control panel > Task navigator*.

2. plug-in: Kontakter – Tryk på 3 for at åbne funktioner som f.eks. View Contacts, View Inbox, New e-mail, New call, New chat og Set presence. Oplysningerne nederst i menuen skifter automatisk. Plug-inikonet markeres, og menuen opdateres, hver gang du modtager nye chat-beskeder, autorisationsanmodninger og svar eller invitationer til gruppe-chat. Du kan ikke ændre plug-in'en.

**Programmer** – Tryk på 🗇 for at få adgang til alle installerede programmer. Hvis du vil ændre menuens struktur, skal du vælge *Tools* > *Control panel* > *Task navigator*.

**Programskifter** – Opgavenavigatoren indeholder også ikoner for de programmer, der er åbne. Ikonerne for de fire øverste programmer vises i opgavenavigatoren, mens resten vises i en separat menu.

Hvis du vil gendanne et af de fire programmer, skal du trykke på ikonet for programmet. Hvis du trykker på et ikon og holder styluspennen nede i et halvt sekund, vises et værktøjstip.

Hvis du vil have adgang til menuen med alle de åbne programmer, skal du trykke på ►► eller trykke på startsidetasten og holde den nede. Hvis du vil åbne et program, skal du trykke på dets navn. Hvis du vil vende tilbage til startvisning, skal du vælge *Home*.

### Programmets titelområde

Programmets titelområde (2) viser navnet på det aktive program og navnet på den fil, der er åben på det pågældende tidspunkt. Tryk på titlen, eller tryk på menutasten for at åbne programmenuen.

### Statusindikationsområde

Tryk på ikonerne i statusindikatorområdet for at få flere oplysninger eller for at udføre opgaver, som er relateret til en specifik funktion. 'Statusindikatorområdet (3) kan indeholde følgende ikoner:

Angiver, at du har indstillet en alarm i programmet Clock.

🚔 angiver, at enheden er tilsluttet en pc via et USB-kabel.

Ikonet for tilstedeværelse angiver status for din tilstedeværelse, og gør det muligt for dig at justere tilstedeværelsesindstillingerne. Ikonet vises kun, når du har oprettet en konto til tjenesterne internetopkald og onlinemeddelelser.

 $\bigcirc$  angiver, at du er online,  $\bigcirc$  angiver, at du er ude, angiver, at du ikke er synlig, og angiver, at du er offline.

k angiver indstillingen for lysstyrke og giver dig mulighed for at justere skærmindstillingerne.

angiver lydstyrken og giver dig mulighed for at justere masterlydstyrken og andre lydindstillinger. Jo flere bjælker ikonet viser, jo højere er lydstyrken. Når lyden er slået fra, ser ikonet sådan ud

Ikonet for internetforbindelsen viser internetforbindelsens status og type, og gør det muligt at oprette og afslutte en internetforbindelse. angiver, at en WLAN-forbindelse er aktiv, angiver at en pakkedataforbindelse (f.eks. GPRS) er aktiv, angiver, at en dataopkaldsforbindelse er akiv (f.eks. GSM-dataopkald) angiver, at der ikke er nogen forbindelse til internettet, og angiver, at enheden er i offlinetilstand, og det er ikke muligt at oprette forbindelse til internettet.

angiver, hvor meget strøm der er tilbage på batteriet. Jo flere bjælker ikonet indeholder, jo mere strøm er der tilbage.

#### Knapper til minimering og lukning

Alle programmer har knapper til minimering og lukning (4).

Hvis du trykker på **X**, skjules det aktuelle program, og det underliggende program vises. Hvis du vil bringe det minimerede program tilbage, så det er øverst, skal du trykke på dets ikon i programskifteren.

Hvis du trykker på X, lukkes den aktuelle programvisning. Hvis du vil lukke et program, kan du også vælge *Close* fra programmenuen eller trykke på escape-tasten i et sekund.

#### Programområde

Programområdet (5) viser de applets, du valgte i menuen *Home*. Hvis du vil tilføje eller fjerne applets fra programområdet, skal du vælge *Home* > *Select applets...* og markere eller fjerne markeringen af den ønskede applet. Hvis du åbner et program fra opgavenavigatoren, vises programmet i programområdet.

### <u>Værktøjslinje</u>

Værktøjslinjen (6) indeholder kommandoknapperne for det aktive program.

### Kalibrering af berøringsskærmen

Hvis enhedens berøringsskærm er unøjagtig, skal den muligvis kalibreres. Tryk på startsidetasten, vælg *Home > Tools > Screen calibration*, og følg vejledningen på skærmen.

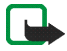

Bemærk! Der kan være et lille antal manglende, misfarvede eller lyse punkter på skærmen. Dette er karakteristisk for denne type skærm. Nogle skærme kan indeholde pixel eller punkter, som bliver ved med at være tændt eller slukket. Det er normalt og ingen fejl.

## Startvisning

Når du tænder for enheden, vises startvisningen. Startvisningen indeholder forskellige applets, som du kan åbne, lukke og arrangere. Du kan også installere nye applets vha. *Application manager*.

Følgende applets er tilgængelige i enheden:

Ur – Viser tiden i digitalt eller analogt format. Datoformatet afhænger af de regionale indstillinger. Hvis du vil indstille dato og klokkeslæt, skal du trykke på uret og vælge *Clock* > *Tools* > *Date and time settings...* 

**Internetradio** – Vælg en internetradiokanal fra afspilningslisten. Indholdet af afspilningslisten kommer fra din foretrukne afspilningsliste, som du kan redigere i programmet *Audio player*.

**RSS-nyhedslæser** – Viser antallet af ulæste nyhedsartikler og viser en liste over de seneste overskrifter, når du abonnerer på en

nyhedstjeneste. Hvis du vil have vist en artikel, skal du trykke på overskriften. Hvis du vil opdatere artikellisten fra internettet, skal du trykke på 🍻. Hvis du vil stoppe opdateringen, skal du trykke på ⊗.

Hurtig kontakt – Giver dig mulighed for at komme hurtigt i kontakt med en valgt gruppe. Hvis du vil vælge de kontakter, der skal vises på applet'en, skal du vælge *Home* > *Applet settings* > *Speed contacts*.

Web-genvej – Hvis du vil indstille den webside, der åbnes, når du trykker på genvejsbilledet, skal du vælge *Home* > *Applet settings* > *Web shortcut*. Indholdet af denne funktion kan variere afhængigt af produktpakken.

Hvis du vil indstille baggrundsbilleder til startvisningen, skal du vælge Home > Tools > Set background image.... Baggrunden kan vises som en dækkende farve, et billede eller begge dele.

Hvis du vil tilpasse udseendet og betjeningen af enheden, skal du vælge Home > Tools > Personalisation....

## Betjening af enheden

Du kan betjene enheden på to måder: Ved at trykke på skærmen med styluspennen eller ved at trykke på navigeringstasten eller andre taster på enheden.

### **Styluspennen**

Hvis du vil åbne et program, skal du trykke på det pågældende ikon i opgavenavigatoren. Vælg den ønskede funktion fra menuen, der vises ved siden af ikonet.

Hvis du vil lukke et program, skal du trykke på 🗙 i øverste højre hjørne af skærmen.

 Ét tryk – Hvis du vil aktivere betjeningsfunktioner eller andre interaktive dele af brugergrænsefladen, skal du trykke på dem én gang med styluspennen (tryk styluspennen ned på et bestemt objekt, og fjern den igen). Med ét tryk kan du åbne en liste, aktivere en knap i en dialogboks eller et link på en webside, markere et af afkrydsningsfelterne eller aktivere en tekstinputmetode fra et tekstfelt.

- Markér og aktivér Hvis du vil markere et element, skal du trykke på det én gang med styluspennen. Hvis du vil aktivere eller åbne et element, skal du trykke på det igen. Markér og aktivér elementer i liste- og gittervisning, hvis du f.eks. vil kopiere, flytte eller slette filer og mapper.
- Valg af flere elementer, der er placeret ved siden af hinanden Hvis du vil vælge elementer, der er placeret ved siden af hinanden, skal du placere styluspennen på et element, der ikke er markeret og trække styluspennen hen over filerne.
- Træk og slip Hvis du vil trække et element, skal du holde styluspennen nede på et markeret element, trække det til en ny placering og løfte styluspennen. Hvis du vil trække og slippe flere elementer, skal du vælge flere elementer og begynde at trække fra det markerede element.
- Kontekstafhængige menuer Hvis du vil aktivere en kontekstafhængig menu, skal du holde styluspennen nede i ét sekund på et element.

#### <u>Hardwaretaster</u>

Et tryk på en tast angiver, at tasten bliver trykket ned og sluppet. Nogle handlinger er afhængige af, hvor lang tid tasten holdes nede.

- Tænd/sluk-tast Et kort tastetryk åbner dialogboksen *Device mode*. Et langt tastetryk tænder eller slukker for enheden.
- Zoomtast Et kort tastetryk ændrer zoomniveauet i den aktuelle visning, og justerer lydstyrken i lydprogrammer.
- Tast til fuld skærmvisning Et kort tastetryk skifter mellem fuld skærmvisning og normale skærmvisninger.
- Navigeringstast Et kort tastetryk flytter markeringen fra et element til et andet i den pågældende retning. Et langt tastetryk i webbrowseren ruller gennem indholdet på den aktive side eller den aktive ramme. Tryk på midten på navigeringstasten for at aktivere det markerede element og acceptere bekræftelser.

- Escape-tast Et kort tastetryk fjerner markøren fra tekstfelter, lukker menuer og dialogbokse og afviser bekræftelser. Et langt tastetryk lukker den øverste dialogboks eller programvisning. I webbrowseren fungerer denne tast som en tilbageknap.
- Menutast Et kort tastetryk åbner og lukker programmenuen.
- Startsidetast Et kort tastetryk åbner enhedens startvisning. Et langt tastetryk aktiverer programskifteren.

### Tekstinputmetoder

Du kan indtaste bogstaver, tal og specialtegn på to måder. Tastaturerne giver dig mulighed for at trykke på tegn med styluspennen eller dine fingre. Med håndskriftsgenkendelse kan du skrive tegn direkte på skærmen med styluspennen.

Hvis du vil indtaste tekst, skal du trykke på et felt med styluspennen eller med fingrene. Tekstinputområdet vises på berøringsskærmen og viser et af tastaturerne eller håndskriftsgenkendelsesområdet alt afhængigt af den tekstinputmetode, der er brugt tidligere.

Hvis du vil skifte mellem de to inputmetoder, skal du trykke på la på tastaturerne eller i håndskriftsgenkendelsesområdet og vælge *Input method* og den ønskede indstilling. Du kan nu begynde at skrive.

Enheden kan skrive ord færdig ud fra den indbyggede ordbog for det valgte tekstinputsprog. Enheden lærer også nye ord på baggrund af dit input.

#### **Skærmtastatur**

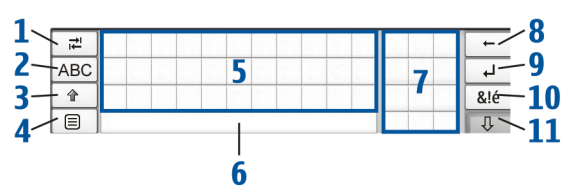

• Tabulatortast (1) – Indsætter tabulatorindrykning, eller flytter markøren til det næste tilgængelige tekstinputfelt.

- [ABC] (2) Fastlåser de store bogstaver på tastaturet. I forbindelse med håndskriftsgenkendelse bruges tasten til at skifte mellem genkendelse af normale tegn og genkendelse af specialtegn.
- Skift-tast (3) Indsætter et stort bogstav på skærmtastaturet, når du skriver med små bogstaver. Når du trykker på tasten i håndskriftsgenkendelsestilstanden, skifter det sidst indtastede lille bogstav til stort og omvendt.
- Inputmenutast (4) Åbner tekstinputmenuen, som indeholder kommandoer som f.eks. *Edit* > *Copy*, *Cut* og *Paste*.
- Skærmtastatur (5)
- Mellemrumstast (6) Indsætter mellemrum.
- Numerisk tastatur (7)
- Tilbage-tast (8) Sletter tegnet til venstre for markøren.
- Enter-tast (9) Flytter markøren til den næste række eller tekstinputfelt. Andre funktioner afhænger af den aktuelle kontekst (f.eks. fungerer den som søg-knap i webbrowserens adressefelt).
- Tast til specialtegn (10) Åbner en visning, hvor du kan vælge mellem de mest almindelige specialtegn, symboler og sprogtegn.
- Luk (11) Lukker skærmtastaturet og håndskriftsgenkendelsesområdet og gemmer ændringer.

### Fingertastatur i fuld skærm

Hvis du vil indtaste tekst med fingertastaturet, skal du trykke på tekstinputfeltet med fingrene. Fingertastaturet åbnes i fuld skærmvisning.

Fingertastaturet har knapper og funktioner, der minder om andre metoder til tekstinput, men ikke alle specialtegn er tilgængelige.

Hvis du vil lukke fingertastaturet, skal du trykke på ig X i øverste højre hjørne af tastaturet.

Tryk på 🖾 for at ændre indstillingerne for fingertastaturet, og vælg Tools > Control panel > Text input settings > Thumb board.

Husk, at vaske hænder inden du bruger fingertastaturet og tør berøringsskærmen af regelmæssigt med en tør blød klud.

### <u>Håndskriftsgenkendelse</u>

Du kan bruge styluspennen til at skrive tekst. Skriv letlæselige, opretstående tegn med små vandrette mellemrum mellem hvert tegn i tekstinputområdet. Skriv ikke skråskrift.

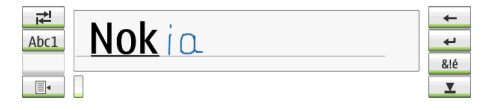

Hvis du vil skrive almindelige bogstaver og tal (standardtilstand), skal du blot skrive ordene, som du normalt ville gøre det.

Hvis du vil skrive specialtegn, skal du trykke på [Abc1] i den venstre rude i inputområdet og skrive tegnene, som du normalt ville skrive dem.

Hvis du vil indsætte nye tegn i eller efter ord, skal du tegne dem dér, hvor de skal indsættes.

Hvis du vil lære enheden din håndskrift at kende, skal du trykke på på skærmtastaturet og vælge *Tools* > *Teach*.

Hvis du vil bruge håndskriftstegn, finder du flere oplysninger i figuren. Du skal tegne tegn nr. 1 for at bruge tilbagetasten eller tegn nr. 2 for at indsætte et mellemrum.

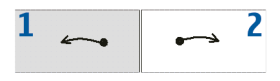

## Tekstinputindstillinger

Hvis du vil angive tekstinputindstillingerne, skal du trykke på  $\Box$  og vælge *Tools* > *Control panel* > *Text input settings*.

*Word completion:* er slået til som standard. Hvis du vil slå den intelligente ordbog fra, skal du fjerne markeringen. Når den intelligente ordbog er slået til, viser enheden ord, der indeholder de første tegn i det ord, du indtaster med skærmtastaturet eller skriver.

### Lydstyrke

Hvis du vil justere masterlydstyrken, skal du trykke på 🛃 for at få adgang til lydindstillingerne. Hvis du vil mindske eller øge lydstyrken, skal du trække skyderen for lydstyrke til den ønskede position. Masterlydstyrken tilsidesætter alle andre lydindstillinger i enheden.

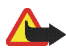

Advarsel! Lyt til musik ved et moderat lydniveau. Længerevarende lytning ved høj lydstyrke kan beskadige hørelsen. Hold ikke enheden tæt på øret, når højttaleren bruges, da lydstyrken kan være særdeles høj.

## Låsning af enheden

Hvis du vil undgå uautoriseret brug af enheden, skal du ændre låsekoden og indstille enheden til at låse automatisk efter en bestemt timeoutperiode.

Hvis du vil låse enheden skal du trykke kort på tænd-/sluk-tasten, vælge *Lock device* og trykke på OK. Hvis du ikke har angivet låsekoden, vil du blive bedt om det.

Indtast låsekoden, og tryk på OK for at låse enheden op.

Hvis du vil redigere enhedens låseindstillinger, skal du trykke på  $\Box$  og vælge *Tools* > *Control panel* > *Device lock*.

Hvis du vil indstille timeout-perioden, skal du trykke på *Lock device after* og vælge det ønskede tidsrum.

### Ændring af låsekoden

Hvis du vil ændre låsekoden, skal du gøre følgende:

- 1. Tryk på <sup>□</sup>, og vælg *Tools* > *Control panel* > *Device lock* > Change lock code.
- 2. Indtast den nuværende låsekode (standardkoden er 12345), og tryk på OK.
- 3. Indtast den nye kode, og tryk på OK.
- 4. Indtast den nye kode igen, og tryk på OK.

Hvis du trykker på Cancel i en hvilken som helst af disse dialogbokse, ændres enhedens låsekode ikke.

Hold den nye kode hemmelig, og opbevar den et sikkert sted og adskilt fra enheden.

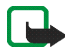

Bemærk! Hvis du mister enhedens låsekode, skal enheden indleveres til en autoriseret Nokia-servicevirksomhed. Hvis enheden skal låses op, skal softwaren genindlæses, og data gemt i enheden kan som følge deraf gå tabt.

#### Lås berøringsskærm og taster

Hvis du vil låse berøringsskærmen og tasterne, skal du trykke kort på tænd/sluk-tasten og vælge *Lock touch screen and keys* > OK. Hvis du vil låse berøringsskærmen og tasterne op, skal du trykke på tænd/sluk-tasten og trykke ned på midten af navigeringstasten.

## Hukommelsesstyring

Hvis du vil have vist den aktuelle hukommelsesstatus, skal du trykke på og vælge *Tools* > *Control panel* > *Memory*.

Hvis du vil have vist mængden af fri og brugt hukommelse og hukommelsesforbruget for de forskellige programmer på enheden eller hukommelseskortet, skal du vælge siden*Device* eller *Memory card*.

Hvis du vil bruge hukommelseskortet som ekstra virtuel hukommelse til kørende programmer, skal du åbne siden *Virtual* og vælge *Extend virtual memory*. Ekstra virtuel hukommelse er altid afhængig af det hukommelseskort, du aktuelt anvender.

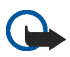

Vigtigt! Fjern ikke MMC-kortet under en igangværende handling, når der skrives til eller læses fra kortet. Hvis du fjerner kortet under en igangværende handling, kan det beskadige hukommelseskortet samt enheden, og de data, der er gemt på kortet, kan blive ødelagt.

Hvis du vil frigøre hukommelse, skal du slette data i *File manager* eller andre programmer. Hvis du vil slette filer efter deres størrelse, skal du bruge programmet *Search*.

Programmerne viser fejlmeddelelser, hvis du forsøger at flytte, kopiere eller gemme filer, og når der ikke er nok hukommelse på enheden eller hukommelseskortet.

#### Hukommelseskort

Du kan kun bruge FAT 16/32-formaterede hukommelseskort til denne enhed.

Hvis du vil have vist indholdet af et hukommelseskort, skal du trykke på , vælge *File manager* og trykke på hukommelseskortikonet i mappelisten.

Hvis du vil omdøbe et hukommelseskort, skal du vælge *File manager* > *Memory card* > *Rename....* 

Hvis du vil formatere et hukommelseskort, skal du vælge *File manager* > *Memory card* > *Format...*. Alle data på hukommelseskortet slettes permanent. Tryk på Format.

#### Sikkerhedskopiering og gendannelse af data

Du kan sikkerhedskopiere data til et hukommelseskort, hvis du får brug for at gendanne data. Sikkerhedskopien vises som en mappe på hukommelseskortet. Du kan også sikre sikkerhedskopierne med en adgangskode.

Gør følgende for at sikkerhedskopiere data:

- Tryk på □, og vælg Tools > Control panel > Backup/Restore... > Backup.
- 2. I dialogboksen *Backup selection* skal du ændre navnet på sikkerhedskopifilen. Tryk på navnet, og skriv et nyt.
- I dialogboksen *Data selection* skal du vælge, om du vil sikkerhedskopiere alle data eller kun bestemte datatyper. Du kan ikke sikkerhedskopiere installerede programmer.

Hvis du vil beskytte en sikkerhedskopifil med en adgangskode, skal du trykke på *Protect with password*, angive den adgangskode, du vil benytte to gange og trykke på OK.

Hvis du vil gendanne data, skal du gøre følgende:

- Tryk på , og vælg Tools > Control panel > Backup/Restore... > Restore Backup.
- 2. I dialogboksen *Restore selection* skal du vælge den sikkerhedskopifil på hukommelseskortet, du vil gendanne. Tryk på OK og Restore.

Hvis du har beskyttet sikkerhedskopien med en adgangskode, vises dialogboksen *Password needed*. Indtast adgangskoden, og tryk på OK.

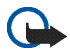

Vigtigt! Du skal altid sikkerhedskopiere både e-mail-indstillinger og beskeder. Du sikrer, at programmet *E-mail* fungerer som det skal, ved at gendanne sikkerhedskopien, når der ikke er nogen indstillinger eller beskeder i programmet, f.eks. lige efter, at du har opdateret softwaren på enheden.

## 📕 Hjælp

Din Nokia 770 Internet Tablet tilbyder hjælp, som giver yderligere oplysninger om enhedens funktioner, programmer og dialogbokse.

Du kan få hjælp fra opgavenavigatoren ved at trykke på  $\Box$  og vælge *Help*.

Hvis du vil have hjælp til et program, skal du trykke på programmets titel og vælge hjælpekommandoen fra menuen (sædvanligvis under menuen *Tools*).

Tryk på følgende for at søge i hjælpeemnerne:

eller i for at få vist andre hjælpeemner, hvis du for nylig har fået vist adskillige hjælpeemner.

for at få vist en liste over de hjælpeemner, der er blevet vist for nyligt.

I for at søge efter den tekst, du har indtastet i søgefeltet.

Hvis du vil have hjælp til indholdet af en dialogboks (kontekstafhængig hjælp), skal du trykke på knappen [?] i dialogboksen.

## Søgning efter oplysninger

Hvis du vil søge efter elementer, du har oprettet eller hentet, skal du gøre følgende:

- 1. Tryk på 🛅, og vælg Search.
- 2. Indtast et eller flere søgeord. Jo flere ord, du bruger, des mere nøjagtige er søgeresultaterne.
- 3. Hvis det er nødvendigt, kan du begrænse søgningen til e-mailbeskeder, kontakter eller bogmærker eller vælge alle elementer på enheden. Hvis du vil angive yderligere søgemuligheder, skal du trykke på Options.
- 4. Tryk på OK for at starte søgningen. Resultaterne vises i vinduet Search results.

Hvis du vil stoppe søgningen, skal du klikke på 🐼 på værktøjslinjen.

Din enheds søgefunktion arbejder med Boolske OG-operatorer. Jo flere ord, du bruger, og jo flere søgekriterier, du angiver, des mere nøjagtige er søgeresultaterne. Hvis du får for få resultater, kan du prøve at begrænse antallet af søgeord og -kriterier. I søgefunktionen er der ikke forskel på store og små bogstaver.

# 2. Definering af internetforbindelser

Du kan få adgang til internettet med din enhed på to forskellige måder: Via en WLAN-forbindelse (Wireless Local Area Network) eller en mobiltelefon, der understøtter den trådløse Bluetooth-teknologi.

Hvis du vil definere internetforbindelser, skal du trykke på 🔄 og vælge *Tools* > *Control panel* > *Connectivity* > *Connections* > New. Velkomstsiden for guiden Internetopsætning vises. Tryk på Next for at fortsætte til dialogboksen *Connection setup: Name and type*.

### WLAN-forbindelse

Sådan konfigurerer du en WLAN-forbindelse:

1. I dialogboksen *Connection setup: Name and type* skal du angive følgende indstillinger:

Connection name - Angiv et passende navn til forbindelsen.

Connection type: - Vælg WLAN.

2. Tryk på Next. Du bliver spurgt, om du vil søge efter tilgængelige WLAN-netværk. Tryk på Yes for at starte søgningen, eller tryk på No for at springe den over.

Hvis du vælger Yes, vises alle tilgængelige WLAN-netværk efter søgningen med oplysninger om hver enkelt WLAN-forbindelse:

• Sikkerhedsniveauer for WLAN-forbindelse:

The Ingen sikkerhed (f.eks. et offentligt adgangspunkt i en lufthavn)

G – Medium sikkerhed (WEP-godkendelse (wired equivalent privacy))

im – Høj sikkerhed (Wi-Fi-beskyttet adgangsgodkendelse (WPA), inklusive WPA1 og WPA2).

Netværkets sikkerhedsniveau påvirker de indstillinger, der vises, når du trykker på Next.

- Navn på WLAN-netværket
- WLAN-netværkets signalstyrke
- Internetforbindelse, du har gemt på enheden
- 3. Tryk på Finish for at gemme indstillingerne. Tryk på Advanced for at angive avancerede indstillinger.

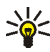

Tip! Du er muligvis nødt til at angive avancerede indstillinger, hvis dit internetadgangspunkt f.eks. kræver brug af proxyservere. Definering af internetforbindelser

Følgende indstillinger vises, når du redigerer en eksisterende WLANforbindelse, eller når du springer søgning efter WLAN-netværk over i trin 2:

Network name (SSID) – Indtast navnet på WLAN-netværket. Hvis du er netværksadministrator, skal du sørge for, at navnet på netværket er unikt. Når du opretter forbindelse til internettet via WLAN, er forbindelsen baseret på disse oplysninger. Hvis feltet er nedtonet og ikke kan redigeres, indeholder det scannede SSID tegn, som er indtastet i et ukendt tegnsæt og ikke i UTF, som enheden forventer.

*Network is hidden* – Du skal vælge denne indstilling, hvis navnet på dit WLAN-netværk er skjult. Når denne indstilling er vist, leder enheden aktivt efter det skjulte WLAN-netværk, når du opretter en internetforbindelse.

*Network mode* – Vælg tilstanden *Infrastructure* eller *Ad hoc*. Infrastrukturtilstanden bruges sammen med internetforbindelserne.

Security method – Vælg None (ingen sikkerhed), WEP (medium sikkerhed), WPA pre-shared key (høj sikkerhed) eller WPA with EAP (høj sikkerhed).

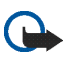

Vigtigt! Aktivér altid en af de tilgængelige krypteringsmetoder for at øge sikkerheden for den trådløse LAN-forbindelse. Brug af kryptering nedsætter risikoen for uautoriseret adgang til dine data.

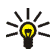

**Tip!** Denne enhed understøtter WEP (Wired Equivalent Privacy) med nøglelængder på 40 eller 104 bit (svarende til 64 og 128 bit afhængigt af adgangspunktets producent).

Angiv f.eks. ASCII 40/64 bit i adgangspunktet, og indtast 5 tegn. Vælg de tilsvarende 40 bits i denne enhed, og indtast de samme 5 tegn.

Visse steder, f.eks. i Frankrig, er der begrænsninger mht. brugen af trådløs LAN. Du kan få yderligere oplysninger hos de lokale myndigheder.

## Mobilforbindelse

Før du kan oprette forbindelse til internettet over et mobilt netværk, skal du gøre følgende:

- Oprette abonnement på den ønskede datatjeneste fra din mobiltjensteudbyder.
- Få de korrekte internetindstillinger fra din mobiltjenesteoperatør

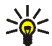

Tip! Din enhed indeholder en indstillingsdatabase med foruddefinerede indstillinger til enkelte mobiloperatører. Vælg din operatør fra listen, og indstillingerne konfigureres på din enhed. Hvis du vil have adgang til en database, skal du trykke på  $\Box$  og vælge *Tools* > *Control panel* > *Control panel* > *Tools* > *Mobile operator setup wizard...* 

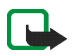

**Bemærk!** Ikke alle mobiloperatører vises, og enkelte indstillinger kan være forældede.

• Oprettelse af en binding mellem en kompatibel telefon og enheden. Din enhed skal bruge et eksternt modem (telefon), som er forbundet med din enhed vha. trådløs Bluetooth-teknologi.

### Trådløs Bluetooth-teknologi

Denne enhed overholder Bluetooth-specifikation 1.2, som understøtter følgende profiler: Dial-Up Networking, File Transfer/Object Exchange, Generic Access, SIM Access og Serial Port.

Der kan være begrænsninger i brugen af Bluetooth-teknologi i nogle områder. Spørg de lokale myndigheder eller din tjenesteudbyder.

Funktioner, der bruger Bluetooth-teknologi, eller tillader, at sådanne funktioner kører i baggrunden, mens der bruges andre funktioner, øger behovet for batteristrøm og reducerer batteriets levetid.

En Bluetooth-forbindelse kræver ikke, at der er en direkte, fri luftlinje mellem en kompatibel telefon og Nokia 770 Internet Tablet, men enhederne skal befinde sig inden for en radius af 10 meter fra hinanden. Bluetooth-forbindelsen kan blive udsat for forstyrrelser, f.eks. på grund af vægge eller andre elektroniske enheder.

Din enhed fungerer altid i en tilstand, hvor den ikke kan findes, og hvor den ikke er tilsluttet, og den kan ikke ses af andre enheder, medmindre du opretter en sådan specifik forbindelse. Opret ikke forbindelser til Bluetooth-enheder, du ikke har tillid til.

#### Oprettelse af en binding mellem en telefon og enheden

Start altid oprettelse af en binding mellem enheder fra din Nokia 770 Internet Tablet. Selvom du kun kan bruge én telefon ad gangen, kan du oprette en binding til adskillige telefoner med enheden.

Sådan oprettes en binding mellem en telefon og enheden:

- 1. Aktivering af Bluetooth-forbindelse på mobiltelefonen.
- Tryk på a og vælg Tools > Control panel > Phone > New. Dialogboksen Select phone åbnes, og din enhed begynder at søge efter kompatible Bluetooth-enheder.
- 3. Vælg den ønskede telefon på listen over fundne enheder, og tryk på Select. Din enhed opretter en adgangskode.
- 4. Brug den oprettede adgangskode i dialogboksen *Pair with phone*, eller udskift den med din egen. Tryk på OK, og indtast den samme adgangskode på din telefon.
- 5. Tryk på Finish for at gemme indstillingerne.

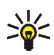

Tip! Angiv din Nokia 770 Internet Tablet som en enhed, du har tillid til, i Bluetooth-menuen på din telefon. På denne måde kan din enhed få adgang til din telefon, uden at du behøver at bekræfte forbindelsen, hver gang du opretter den. Se telefonens brugervejledning for at få yderligere oplysninger.

Hvis du ændrer Bluetooth-navnet på din telefon, opdateres det ikke automatisk på enheden. Hvis du vil opdatere navnet, skal du oprette binding mellem telefonen og enheden igen.

### Oprettelse af en mobilforbindelse

1. I dialogboksen *Connection setup: Name and type* skal du angive følgende indstillinger:

*Connection name* – Angiv et passende navn til forbindelsen.

*Connection type:* — Vælg den type netværkstjeneste, som du vil bruge til at opnå adgang til internettet med. Hvis du vil bruge en pakkedatatjeneste på et mobilnetværk, som f.eks. GPRS (netværkstjeneste), skal du vælge *Packet data*. Hvis du vil bruge kredsløbsdatatjeneste på et mobilnetværk, som f.eks. HSCSD (HighSpeed Circuit-Switched Data netværkstjeneste), skal du vælge *Data call.* 

- 2. I dialogboksen *Cellular network* skal du vælge den type mobilnetværk, der benyttes til internetforbindelse: *GSM/UMTS* eller *CDMA*. Du skal vælge netværket manuelt, hvis du ikke har oprettet en binding mellem en mobiltelefon og enheden.
- 3. I dialogboksen til opsætning af forbindelse skal du angive følgende indstillinger:

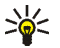

Tip! Det er almindeligt for GPRS-netværk, at navnefeltet til adgangspunktet enten ikke udfyldes eller er Internet. Opkaldsnummeret er normalt \*99#, og brugernavn og adgangskode skal ikke udfyldes. Kontakt din tjenesteudbyder for at få netværksindstillinger til CDMA-pakkedata.

Access point name – Indtast navnet på adgangspunktet. Din internetudbyder kan give dig navnet. Denne indstilling vises kun, hvis du har valgt en pakkedataforbindelse (som f.eks. GPRS), og din telefon anvender et GSM-mobilnetværk.

*Dial-up number* — Indtast et modemtelefonnummer til internetadgangspunktet.

*User name* – Indtast et brugernavn, hvis det kræves. Brugernavnet tildeles sædvanligvis af internetudbyderen.

*Password* – Indtast en adgangskode, hvis det kræves. Adgangskoden tildeles sædvanligvis af internetudbyderen.

Prompt password at every login – Vælg denne mulighed, hvis du ønsker at angive adgangskode, hver gang du logger på en internetserver, eller hvis du ikke ønsker at gemme din adgangskode på enheden.

4. Når du er færdig, skal du trykke på Advanced i dialogboksen Connection setup: Complete for at angive avancerede indstillinger, hvis det er nødvendigt. Se i hjælpen til programmet for at få yderligere oplysninger.

## Forbindelsesindstillinger

Når du vil have adgang til et program, der kræver en internetforbindelse, bruger enheden de WLAN-forbindelser, du har gemt som standard. Hvis du ikke har gemt nogen forbindelser, eller de ikke er tilgængelige, bliver du bedt om at vælge den forbindelse (internetadgangspunkt), du vil bruge.

l dialogboksen *Select connection* skal du vælge en forbindelse fra listen og trykke på Connect. Kun tilgængelige forbindelser vises, og de forbindelser, du har gemt på enheden, vises øverst på listen.

Hvis du vil angive indstillinger for internetforbindelser og adgangspunkter, skal du trykke på a gvælge *Tools* > *Control panel* > *Connectivity*.

På siden General skal du angive følgende indstillinger:

*Connect without asking* – Vælg, hvilke forbindelser der skal bruges uden at spørge, når der er brug for en forbindelse. Denne indstilling gælder kun for netværk og forbindelser, som du har gemt i enheden.

På siden *Idle times* skal du vælge det tidsrum, som internetforbindelsen automatisk skal afbrydes efter, hvis forbindelsen ikke bruges. Brug *Packet data idle time* til pakkedataforbindelser (som f.eks. GPRS), *Data call idle time* til CSD-opkald (circuit-switched data) (som f.eks. GSM-dataopkald), og *WLAN idle time* til forbindelser, der er oprettet via et WLAN-adgangspunkt.

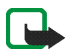

Bemærk! Nogle internetforbindelser afregnes pr. tidsenhed. Spørg din tjenesteudbyder, og juster pausetiderne derefter.

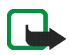

Bemærk! Netværket kan også have pausetider, der kan få internetforbindelsen til at gå tabt, uafhængigt af pausetidsindstillingen på enheden.

### Deaktivering af internetforbindelser

Hvis du vil deaktivere WLAN- og Bluetooth-forbindelser, skal du trykke kort på tænd/sluk-tasten, vælge *Offline mode* og trykke på OK. Hvis du vil aktivere forbindelser, skal du trykke kort på tænd/sluk-tasten, vælge *Normal mode* og trykke på OK.

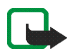

Bemærk! I offlinetilstand kan du ikke bruge funktioner, der kræver netværks- eller Bluetooth-forbindelse. Hvis du vil bruge disse funktioner, skal enheden sættes tilbage til sin normale tilstand. Hvis enheden er låst, skal du indtaste låsekoden.

# 3. Brug af browseren på internettet

Hvis du vil åbne webbrowseren, skal du trykke på 🥥 og vælge *Open new browser window* eller et bogmærke.

Før du kan oprette forbindelse til internettet, skal du angive de korrekte indstillinger til internetforbindelse. Du kan finde yderligere oplysninger under "Definering af internetforbindelser", på s. 22.

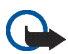

Vigtigt! Benyt kun tjenester, du har tillid til, og som tilbyder tilstrækkelig sikkerhed og beskyttelse mod skadelig software.

# Åbning og søgning på websider

Tryk på adressefeltet i bunden af skærmen, skriv adressen med skærmtastaturet, og tryk på p for at åbne en webside.

Hvis du har gemt et bogmærke til et webside, som du vil besøge, skal du trykke på 🌒 og vælge det ønskede bogmærke.

Tryk på  $\not{o}$  for at genindlæse siden. Tryk på 🕺 for at stoppe indlæsning af siden.

Hvis du vil se og rulle på en webside, skal du trække siden i den ønskede retning med styluspennen, bruge rulletasterne, eller trække i bjælkerne på højre side og nederste del af skærmen.

Tryk på 🗲 eller 🔶 for at se de sider, du for nyligt har besøgt.

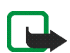

Bemærk! En cache er en hukommelsesplacering, som anvendes til midlertidig lagring af data. Hvis du har fået eller har forsøgt at få adgang til fortrolige oplysninger, der kræver adgangskode, skal du tømme cachen efter hver anvendelse. De oplysninger eller tjenester, du har fået adgang til, gemmes i cachen. Du tømmer cachehukommelsen ved at vælge *Web* > *Tools* > *Clear* > *Cache*. Cachen tømmes også automatisk, når du lukker webbrowseren. Tryk på zoomtasten for at få vist websiden i en større eller mindre størrelse. Hvis du vil vælge et forudindstillet zoomniveau fra programmenuen, skal du vælge *Web > View > Zoom* og det ønskede zoomniveau.

Tryk på tasten til fuld skærmvisning for at få vist websiden i fuldt format. Tryk på tasten til fuld skærmvisning for at returnere til normal visning igen.

Hvis du vil have siden vist i et optimeret format, skal du trykke på *Web* > *View* > *Optimised view*. Websiden er konstrueret til at passe til skærmens bredde. Tekst og billeder zoomes ind og skaleres forskelligt, hvor det er nødvendigt.

Tryk på *Web* > *Tools* > *Settings* for at ændre webbrowserens indstillinger. Se i hjælpen til programmet for at få yderligere oplysninger.

## Håndtering af bogmærker

Tryk på 🥥, og vælg *Bookmarks* for at håndtere de bogmærker, du har gemt i enheden. Mapperne til bogmærker vises til venstre, og bogmærkerne i den valgte mappe vises til højre.

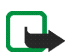

Bemærk! Enheden kan have indlæst bogmærker til websteder, der ikke er tilknyttet til Nokia. Nokia garanterer ikke for eller godkender ikke disse websteder. Hvis du vælger at åbne dem, skal du tage de samme forholdsregler med hensyn til sikkerhed eller indhold, som til et hvilket som helst andet websted.

Du kan muligvis ikke redigere eller håndtere indholdet af internetudbyderens bogmærker.

Hvis du vil åbne en mappe med et tilhørende bogmærke, skal du trykke på mappen og derefter trykke på bogmærket to gange.

Hvis du vil tilføje et bogmærke til den aktuelle webside, skal du holde styluspennen nede på websiden og vælge *Add bookmark...* fra den kontekstafhængige menu.

Hvis du vil gemme et link som bogmærke, skal du holde styluspennen nede på linket i et sekund og vælge *Add link to Bookmarks....* 

# 4. Kommunikation via internettet

Hvis du vil kommunikere over internettet, skal du have en aktiv netværksforbindelse og registrerede brugerkontoer og adgangskoder til internetopkald, onlinemeddelelses- og e-mail-tjenester hos tjenesteudbydere uden for Nokia.

Du kan have flere kontoer til tjenesterne internetopkald og onlinemeddelelser. Som standard understøtter enheden tjenesterne Jabber og Google Talk.

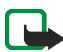

Bemærk! Det anbefales at bruge WLAN-forbindelse til internetopkald, fordi mobilforbindelser afhænger af netværk.

### Accounts

Hvis du vil åbne guiden Opsætning af konto, skal du trykke på 🔂 og vælge *Tools* > *Control panel* > *Accounts* > **New**.

Gør følgende for at fuldføre og gemme kontoindstillingerne:

- Account setup: Welcome Tryk på Next for at starte kontoopsætningen.
- Account setup: Service Vælg den ønskede tjeneste fra listen, og tryk på Next.
- Account setup: Select Når du vælger tjenesten Jabber eller Google Talk, bliver du bedt om at bekræfte, om du vil bruge en eksisterende Jabber- eller Google Talk-konto med enheden eller oprette en ny konto. Hvis du vælger at oprette en ny Jabber- eller Google Talkkonto, skal du bruge en aktiv internetforbindelse, da du skal registrere den nye konto online.
- 4. Account setup [#Error] User name, angiv følgende indstillinger:

*User name* – Indtast brugernavnet til kontoen. Hvis du definerer et brugernavn til Google Talk, skal du indtaste det fulde brugernavn til Gmail (alt foran @gmail.com).

Password – Indtast en adgangskode til kontoen.

*Verify password* – Indtast adgangskoden igen. Denne indstilling er kun tilgængelig, hvis du valgte at oprette en ny Jabber-konto.

Hvis du vil angive avancerede indstillinger for den valgte konto, skal du trykke på Advanced. Denne indstilling er ikke tilgængelig for alle kontoer. Se i hjælpen til programmet for at få yderligere oplysninger om kontoerne.

Tryk på Finish for at gemme kontoindstillingerne.

Hvis du vil redigere indstillingerne for en konto, skal du angive din status for tilstedeværelse til *Off*, vælge kontoen og trykke på Edit. Hvis du vil slette en konto, skal du vælge kontoen, og trykke på Delete.

### Presence

*Presence* er en netværkstjeneste, som giver dig mulighed for at dele din status for tilstedeværelse med personer, som har adgang til tjenesten, og som beder om disse oplysninger.

Når du opretter og registrerer en konto til tjenesterne internetopkald og onlinemeddelelser, er din status for tilstedeværelse tilknyttet den konto. Status for tilstedeværelse kan være *On, Away, Invisible* eller *Off.* 

Hvis du vil ændre din status for tilstedeværelse, skal du trykke på 🥥 i statusindikatorområdet.

Hvis du vil angive indstillingerne for tilstedeværelse, skal du trykke på og vælge*Tools* > *Control panel* > *Presence*.

## Contacts

Brug *Contacts* til at håndtere kontaktoplysninger og kommunikere med dine kontakter. Tryk på 鶲, og vælg *View Contacts*.

Hovedvisningen i *Contacts* viser kontaktoplysningerne i to ruder. Grupperuden til venstre viser tilgængelige grupper, og indholdsruden til højre viser kontakterne i en valgt gruppe og status for tilstedeværelse for kontakterne.

Hvis du vil tilføje en kontakt, skal du vælge *Contacts* > *Contact* > *New contact...* 

Hvis du vil gruppere kontakter, skal du trække dem ind i de ønskede grupper. Du kan tildele en kontakt til mange grupper, og en gruppe kan indeholde mange kontakter.

Hvis du vil oprette en ny gruppe af kontakter, skal du vælge *Contacts* > *Group* > *New group*.

Hvis du vil søge efter en kontakt, skal du trykke på  $\mathbb{Q}$  i nederste højre hjørne af skærmen. Indtast søgeordene, og tryk på  $\nearrow$ .

Hvis du vil kommunikere med en kontakt, skal du vælge en kontakt fra listen og trykke på den med styluspennen. Tryk på en tilgængelig kommunikationskanal i dialogboksen *Contact*:

- 🌊 hvis du vil ringe til kontakten
- 💬 hvis du vil chatte med kontakten

ጅ hvis du vil sende en e-mail-besked til kontakten

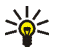

**Tip!** Hvis du vil skabe kontakt, skal du angive kontoindstillinger for tjenesterne til internetopkald og onlinemeddelelser. Du kan finde yderligere oplysninger under "**Accounts**", på s. **31**.

## Instant messaging

*Instant messaging* -programmet giver dig mulighed for at kommunikere med andre online via internettet. Hvis du vil bruge denne funktion, skal du have en aktiv netværksforbindelse, en registreret konto til onlinemeddelelser hos en tjenesteudbyder, og en status for tilstedeværelse, som tillader dig at sende og modtage beskeder. Som standard understøtter enheden tjenesterne Jabber og Google Talk.

Hvis du vil åbne programmet, *Instant messaging* skal du trykke på og vælge *New chat*.

Hvis du vil oprette en konto til onlinemeddelelsestjenester, skal du trykke på programmenuens navn og vælge *Tools* > *Accounts...*. Følg vejledningen på skærmen for at afslutte og gemme kontoindstillingerne.

Hvis du vil ind i et chatrum, skal du trykke på programmenuens navn og vælge *Chat > Enter chat room...* I dialogboksen *Enter chat room* skal du indtaste navnet på chatrummet i feltet *Room name* eller vælge rummet fra listen. Tryk på OK for at deltage.

Hvis chatrummet er beskyttet af en adgangskode, vises dialogboksen *Enter password*. Hvis du vil deltage i den beskyttede chat, skal du indtaste den korrekte adgangskode og trykke på OK.

Hvis du vil skrive og sende en chatbesked, skal du trykke på tekstfeltet i chat-værktøjslinjen, indtaste beskeden og trykke på *p*.

Tryk på 😀, hvis du vil føje smileys til dine beskeder.

Hvis du vil se andre beskeder, skal du rulle på listen med styluspennen. De nyeste beskeder vises altid i bunden af listen.

Tryk på 🗙 i øverste højre hjørne af skærmen for at afslutte chatten.

### Internet call

Internetopkald er baseret på VoIP (Voice over Internet Protocol), som gør det muligt at foretage og modtage opkald over internettet. Hvis du vil bruge denne funktion, skal du have en aktiv netværksforbindelse, en registreret konto til internetopkald hos en tjenesteudbyder og en status for tilstedeværelse, som tillader dig at modtage opkald (*On* eller *Away*).

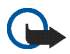

Vigtigt! Nødopkald understøttes ikke.

Hvis du vil åbne programmet *Internet call*, skal du trykke på 🎎 og vælge *New call*.

Hvis du vil oprette en konto til internetopkaldstjenesten, skal du vælge Internet call > Tools > Edit accounts.... Følg vejledningen på skærmen for at afslutte og gemme kontoindstillingerne.

Hvis du vil foretage et internetopkald, skal du vælge *Internet call* > *Internet call* > *Internet call* > *New...*. Når du har valgt en kontakt og starter opkaldet, sendes en opkaldsanmodning til modtageren af opkaldet. Hvis modtageren accepterer opkaldsanmodningen, aktiveres opkaldet.

Du kan kun foretage ét internetopkald ad gangen. Gruppe- eller konferenceopkald er ikke mulige.

Dialogboksen *Incoming call* vises, når du modtager en besked om et indgående internetopkald. Tryk på 🌾 for at besvare opkaldet. Tryk på for at afvise opkaldet. Tryk på 🔖 for at skrue ned for opkaldet. Hvis du vil blokere opkaldet, skal du trykke på 🅥 og vælge *Block caller*. Alle indgående opkaldsanmodninger fra denne person afvises, og du modtager ingen besked om dem.

Hvis du vil justere lydstyrken i et internetopkald, skal du trække skyderen for lydstyrke med styluspennen. Tryk på 📢 under skyderen for lydstyrke, hvis du vil skrue ned for et opkald. Når der er skruet ned for opkaldet kan du høre hvad personen siger, men personen kan ikke høre din stemme. Tryk på ikonet igen, hvis du vil skrue op for opkaldet.

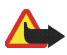

Advarsel! Hold ikke enheden tæt på øret, når højttaleren bruges, da lydstyrken kan være særdeles høj.

Tryk på 🕋 for at afslutte et internetopkald. Når du afslutter et opkald, vises en opkaldsoversigt, og du har nogle valgmuligheder.

Alle indgående mistede opkald registreres i en log. Loggen forbliver i enheden, når den er tændt. Hvis enheden genstartes, slettes loggen.

### E-mail

Hvis du vil sende og modtage e-mail-beskeder, skal du have en aktiv internetforbindelse og en registreret e-mail-konto hos en tjenesteudbyder. Kontakt tjenesteudbyderen for at få de pågældende indstillinger til e-mail-tjenesten.

Sådan opretter du en ny postkasse:

1. Tryk på 鶲, og vælg View inbox. Guiden Opsætning af postkasse åbnes.

Hvis du allerede har gemt indstillingerne til en fjernpostkasse, skal du vælge *E-mail* > *Tools* > *New account...* for at oprette en ny postkasse.

2. Angiv følgende indstillinger i Account setup 1/4:

Account name - Skriv et passende navn til din postkasse.

Account type – Vælg den e-mail-protokol, som din e-mailtjenesteudbyder anbefaler. Denne indstilling kan kun vælges én gang og kan ikke ændres, når du har gemt indstillingerne for postkassen, eller når du har forladt guiden. Tryk på Next. 3. Angiv følgende indstillinger i Account setup 2/4:

Name – Angiv dit navn. Navnet vises i afsenderfeltet i de beskeder, du sender.

*User name* – Indtast det brugernavn, du har fået af din e-mailtjenesteudbyder. Du skal bruge brugernavnet, når du logger på din postkasse.

*Password* – Indtast din adgangskode. Du skal bruge adgangskoden, når du logger på din postkasse. Hvis du ikke skriver noget i dette felt, vil du blive bedt om en adgangskode, når du forsøger at oprette forbindelse til din postkasse på e-mail-serveren.

*E-mail address* – Indtast den e-mail-adresse, du har fået af din e-mail-tjenesteudbyder. Adressen skal indeholde tegnet @. Svar på dine beskeder sendes til denne adresse. Tryk på Next.

4. Account setup 3/4 – Angiv følgende indstillinger:

Incoming server – Indtast værtsnavnet eller IP-adressen til POP3eller IMAP4-serveren, som modtager din e-mail.

*Outgoing server (SMTP)* – Indtast værtsnavnet eller IP-adressen til den server, som sender din e-mail. Tryk på Next.

SMTP-servere (Simple Mail Transfer Protocol) bruges til at afsende e-mail. Hvis du vil afsende e-mail, skal du angive SMTP-værtsnavnet eller IP-adressen, som du kan få fra den tjenesteudbyder, du benytter dig af.

*Use connection-specific SMTP servers:* – Vælg denne indstilling, hvis du vil bruge forbindelsesspecifikke SMTP-servere til at sende e-mailbeskeder.

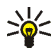

Tip! SMTP-værtsnavnet eller IP-adressen kan være forskellig fra værtsnavnet eller IP-adressen til den indgående server (POP3 eller IMAP4). Når du f.eks. opretter adgang til din tjenesteudbyders e-mail via et trådløst netværk, skal du muligvis bruge det trådløse netværks SMTP-server. Derfor er det muligvis nødvendigt at konfigurere ligeså mange postkasser, som det antal adgangsnetværk, du har til internettet, hvor hver postkasse har et forskelligt SMTPværtsnavn eller en forskellig IP-adresse. 5. I Account setup 4/4 skal du trykke på Finish for at fuldføre opsætning af postkassen, eller trykke på Advanced for at angive valgfrie e-mail-indstillinger.

#### Modtagelse og læsning af e-mails

De e-mails, der sendes til dig, modtages ikke automatisk på din enhed, men lagres i din postkasse på e-mail-serveren. Hvis du vil læse din e-mail, skal du først oprette forbindelse til postkassen og modtage e-mail-beskederne på din enhed.

Hvis du vil modtage e-mail fra en fjernpostkasse, skal du vælge *E-mail* > *E-mail* > *Send & receive*. Vælg, om du vil modtage e-mail fra alle postkasser eller fra en bestemt postkasse. Hvis du har e-mail i mappen *Outbox*, sendes disse beskeder samtidigt.

Tryk to gange på overskriften på beskeden, du vil læse, for at åbne den.

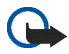

Vigtigt! Udvis forsigtighed, når du åbner beskeder. E-mails kan indeholde virus eller på anden måde være skadelige for enheden eller pc'en.

### Oprettelse og afsendelse af e-mails

Gør følgende, hvis du vil oprette en ny e-mail-besked:

- 1. Tryk på 🎎 , og vælg New e-mail.
- Skriv modtagerens e-mail-adresse. Adskil flere modtagere med semikolon (;). Hvis modtagerne findes i *Contacts*, skal du trykke på
   g vælge modtagerne fra listen.
- Angiv et emne, og skriv beskeden. Hvis du vil sende beskeden, skal du trykke på .

#### Mappen Inbox

Mappen *Inbox* indeholder modtagne beskeder. Overskrifterne til ulæste beskeder vises med fed skrift.

Tryk på 📝 for at sende en ny besked. Tryk på 🦠 for at besvare en besked. Tryk på 🎥 for at svare både afsenderen af en besked og modtagerne i CC-feltet. Tryk på 💣 for at videresende en besked.

```
Kommunikation via internettet
```

Tryk på 🔟 for at slette en besked. Tryk på 🔛 for at sende alle usendte beskeder og modtage alle nye beskeder.

Hvis du vil søge efter en besked, skal du vælge *E-mail* > *Tools* > *Search e-mails...* 

### Mappen Outbox

Beskeder, der venter på at blive afsendt, opbevares midlertidigt i mappen *Outbox*. Hver beskeds status vises ved siden af beskedens overskrift:

*On request* – Beskeden sendes først, når du trykker på beskeden og på **a**.

*Suspended* – Afsendelse af beskeden blev annulleret ved brug af funktionen *Cancel sending*.

Failed – Beskeden kunne ikke sendes.

*Waiting* – Beskeden sendes, næste gang du opretter forbindelse til din postkasse.

Tryk på 🚅 for at sende en besked igen. Hvis du vil annullere afsendelsen af den valgte besked, skal du trykke på 擒.

### Mappen Sent

Når en besked er sendt, flyttes den til mappen Sent.

Du angiver indstillingerne til mappen *Sent* ved at vælge *E-mail* > *Folders* > *Folder settings...*. Angiv følgende:

Sent folder clean-up on: – Vælg denne indstilling for at tillade automatisk sletning af sendte beskeder.

*Remove messages older than:* – Angiv, hvor ofte sendte beskeder skal slettes.

Select time: – Vælg, hvordan intervallet for sletning skal måles: i dage, uger eller måneder.

### Mappen Drafts

l mappen *Drafts* kan du gemme kladder til beskeder eller beskeder, du vil sende senere.

# 5. Medieafspillere- og fremvisere

Når du lytter til lydfiler og -streams eller ser videoklip, tilsidesætter masterlydstyrken alle andre lydstyrkeindstillinger i enheden.

## Audio player

Du kan lytte til musik og andre lydfiler, som er gemt på din enhed eller hukommelseskortet og lytte til lydstreams fra internettet. Du kan også oprette og håndtere afspilningslister. Tryk på 🗔, og vælg *Audio player*.

Lydafspilleren understøtter følgende filformater: AAC, AMR, AWB, M3U, MP2, MP3, PLS, WAV og WMA. Musikafspilleren understøtter ikke nødvendigvis alle varianter af et filformat.

De understøttede lydstreamformater er: AAC, AMR, AMRWB, MP2, MP3 og WAV. Streamingfunktionen afhænger af den tilgængelige båndbredde.

### Internetradio

Med *Internet radio* kan du lytte til internetradiokanaler eller andre kompatible lydstreamere. Internetradioen understøtter filformatet MP3, og M3U-, PLS-, RAM- og RPM-afspilningslister.

Hvis du vil føje en radiokanal til afspilningslisten, skal du gøre følgende:

- 1. Søg efter den ønskede radiokanalstreamer i webbrowseren, og brug den kontekstafhængige menu til at kopiere adressen på streameren. Hold styluspennen nede på linket i et sekund, og vælg *Copy link location*.
- 2. Når enheden er i startvisning, skal du trykke på 🔊 i dialogboksen Internet radio. Programmet Audio player åbnes.

- 3. Vælg Audio player > Playlist > Add stream....
- 4. Tryk på webstedets adressefelt, og indsæt linket til radiokanalstreameren. Tryk på OK.
- 5. Vælg *Audio player* > *Playlist* > *Save*.

Hvis du vil lytte til en radiokanal, skal du vælge den ønskede kanal fra afspilningslisten i dialogboksen *Internet radio* og trykke på ▶.

Hvis du vil stoppe aflytningen, skal du trykke på

Hvis du vil mindske eller øge lydstyrken, skal du trykke på  $\mathbf{Q}$  og trække skyderen for lydstyrke med styluspennen til den ønskede position. Tryk på et sted uden for dialogboksen til lydstyrke for at lukke den.

## Video player

Hvis du vil se videoklip, der er gemt på enheden eller på hukommelseskortet, eller streame videoer fra internettet, skal du trykke på 🗇 og vælge *Video player*.

Videoafspilleren understøtter følgende filformater: MPE, MPEG, MPG, RA, RAM, RM, RMJ, RMVB, RPM, RV, AVI (med MPEG4- eller H.263video og MP3-lyd) og 3GP/3GPP (med MPEG4 eller H.263-video og AMR- eller AAC-lyd). Videoafspilleren understøtter ikke nødvendigvis alle varianter af et filformat.

De understøttede videostreamformater er: MPE, MPEG, MPG, RA, RM, RMJ, RMVB, RV, AVI og 3GP/3GPP. Streamingfunktionen afhænger af den tilgængelige båndbredde.

## RSS-nyhedslæser

Du kan modtage og læse RSS-nyheder fra tjenesteudbydere. Tjenesteudbyderen kan være nyhedsbureauer, underholdningswebsteder eller private personer, der skriver onlinedagbøger eller -journaler.

Tryk på 🔄, og vælg *RSS feed reader.* De nyhedsmapper og nyheder, du har oprettet, vises til venstre. Der kan også være foruddefinerede mapper og nyheder.

Hvis du vil abonnere på en nyhedstjeneste, skal du gøre følgende:

- I webbrowseren skal du søge efter et link med navnet XML eller RSS og kopiere adressen på dette link ved at bruge den kontekstafhængige menu. Hold styluspennen nede på linket i et sekund, og vælg Copy link location.
- 2. *RSS feed reader* skal du trykke på T på programværktøjslinjen, og indsætte adressen på nyhedstjenesten i dialogboksen *Add feed*.

RSS-nyhedslæseren understøtter følgende filformater: Rich Site Summary, RDF Site Summary, Really Simple Syndication (alle kendt som RSS) og Atom.

### Images

Hvis du vil se billeder, der er lagret på din enhed, kompatible mobiltelefon eller hukommelseskort, skal du trykke på 🛅 og vælge *Utilities > Images*.

Billedfremviseren understøtter følgende filformater: BMP, GIF, ICO, JPE, JPEG, JPG, PNG, SVG Tiny, TIF, TIFF og WBMP. Billedfremviseren understøtter ikke nødvendigvis alle varianter af et filformat.

# 6. Værktøjer

## Application manager

Med Application manager kan du installere nye programmer, plugins og andre udvidelser fra lagringssteder til hentning af programmer på internettet og fra indbakken, weblinks eller *File manager*. Du kan også få vist og opdatere installerede pakker og afinstallere dem.

Tryk på □, og vælg *Tools* > *Application manager*.

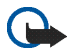

Vigtigt! Installer og brug kun programmer og anden software fra kilder, som tilbyder tilstrækkelig sikkerhed og beskyttelse mod skadelig software.

### Connection manager

Hvis du vil overvåge og håndtere de forbindelser, du har oprettet med enheden, skal du trykke på 🗔 og vælge *Tools* > *Connection manager*.

### Control panel

Hvis du vil konfigurere og tilpasse opgaver, skal du trykke på a og vælge *Tools* > *Control panel*. Vælg mellem følgende funktioner og indstillinger:

*Accounts* – Angiv kontoindstillinger til tjenesterne internetopkald og onlinemeddelelser.

*Backup/Restore* – Kopiér oplysninger til et hukommelseskort, og gendan dem på din enhed. Du kan ikke sikkerhedskopiere installerede programmer.

Certificate manager – Få vist og håndter digitale certifikater på din enhed.

*Connectivity* – Angiv, hvilke internetforbindelser der skal bruges automatisk. Angiv pausetider for alle forbindelsestyper. Opret og rediger internetadgangspunkter.

Date and time - Vælg hjemby, dato, tid og sommertid.

*Device* – Skift enhedens navn, og få vist oplysninger om enheden og slutbrugerlicenser.

*Device lock* – Aktivér den automatiske enhedslås, angiv timeoutperioden, og skift enhedens låsekode.

*Display* – Juster skærmens lysstyrke, indstil den automatiske lås for berøringsskærm og taster, og angiv, hvor hurtigt skærmens lysstyrke skal aftage for at spare strøm, og hvor hurtigt skærmen skal slukkes.

Language & region – Angiv land og enhedens sprog.

*Memory* – Få vist hukommelsesstatus for enheden og det isatte hukommelseskort.

Personalisation – Tilpas enhedens udseende.

*Phone* – Opret en binding mellem en telefon og enheden.

*Presence* – Angiv din status for tilstedeværelse, og angiv auto-udeperioden. Screen calibration – Kalibrering af berøringsskærmen.

*Sounds* – Indstil masterlydstyrken, eller slå alle enhedens lyde fra. Indstil lydstyrken for systemalarmer, tastatur- og skærmlyde.

*Task navigator* — Tilpas indholdet i opgavenavigatorområdet, og rediger menuen .

*Text input settings* – Lær din enhed din håndskrift at kende, indstil standard- og alternative tekstinputsprog, angiv skriftgenkendelseshastighed, og slå den intelligente ordbog til eller fra.

Tryk én gang med styluspennen på en funktion eller en gruppe af indstillinger for at åbne den.

Hvis du vil genindstille enheden til fabriksindstillingerne, skal du vælge *Control panel* > *Tools* > *Restore original settings...*. Denne funktion påvirker ikke det indhold, du har oprettet, sikkerhedskoder, adgangskoder, enhedens sprog eller pointantal til spil.

Hvis du vil slette brugerdata fra enheden, skal du vælge *Control panel* > *Tools* > *Clear user data...*. Denne funktion påvirker ikke programmer, som du har installeret.

Hvis du vil installere forbindelsesindstillinger fra mobiloperatørens database, skal du vælge *Control panel* > *Tools* > *Mobile operator setup wizard...* 

#### File manager

l *File manager* kan du flytte, kopiere, omdøbe, slette og åbne filer og mapper i enheden, kompatible mobiltelefoner eller isatte hukommelseskort.

Tryk på 🔄, og vælg *File manager*. Hovedmapperne vises til venstre, og undermapper og filer vises til højre.

Programmer og spil

# 7. Programmer og spil

### Calculator

Bemærk! Denne regnemaskine har en begrænset nøjagtighed og er designet til enkle beregninger.

Hvis du vil have adgang til regnemaskinen, skal du trykke på 🗔 og vælge *Utilities* > *Calculator*.

### Clock

Hvis du vil indstille dato og klokkeslæt, skal du vælge analogt eller digitalt ur og få adgang til sprogindstillinger og regionale indstillinger, trykke på 📄 og vælge *Utilities* > *Clock* eller trykke på dato og klokkeslæt til højre på skærmen.

#### Notes

Hvis du vil oprette og gemme tekstnoter og sende dem med e-mail, skal du trykke på 🗇 og vælge *Utilities* > *Notes*.

Noteprogrammet understøtter følgende filformater: ascii (almindelig uformateret tekst) og .note.html (formateret tekst). Programmet understøtter ikke det fulde .html-filformat.

### PDF reader

Hvis du vil have vist dokumenter i PDF-format (Portable Document Format), skal du trykke på  $\Box$  og vælge *Utilities* > *PDF reader*.

### Sketch

Hvis du vil tegne enkelte billeder og sende dem med e-mail, skal du trykke på  $\Box$  og vælge *Utilities* > *Sketch*. Alle skitser gemmes i .png-formatet.

#### Games

Enheden indeholder forskellige spil.

Hvis du vil starte et spil, skal du trykke på 🗔 og vælge Games og derefter det ønskede spil. Tryk på Play i spillets opstartsskærm.

Du finder yderligere oplysninger om brug af værktøjer, programmer og spil i din enhed i hjælpen til de enkelte programmer.

# 8. Pc-forbindelse

Du kan slutte din enhed til en kompatibel pc ved brug af det medfølgende Nokia tilslutningsadapterkabel DKE-2 (USB). Brug USB-kablet til at overføre filer til hukommelseskortet og til at opdatere den nyeste software på enheden.

Når USB-kablet er tilsluttet, vises hukommelseskortet til Nokia 770 Internet Tablet som en flytbar hukommelsesenhed på din pc, og vises på enheden. For at kunne overføre filer fra din PC til enheden skal du have installeret et kompatibelt hukommelseskort i enheden.

Når USB-kablet er tilsluttet, kan du ikke få adgang til oplysninger på hukommelseskortet med enheden. Du kan dog overføre filer fra din pc til hukommelseskortet og få vist indholdet af hukommelseskortet på din pc.

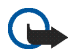

Vigtigt! Fjern ikke USB-kablet under en igangværende handling, når der er adgang til enheden. Hvis du fjerner kablet under en igangværende handling, kan det beskadige hukommelseskortet samt enheden, og de gemte data kan blive ødelagt.

Når du er færdig med filoverførslen, må du ikke bare trække USBkablet ud af pc'en. I stedet skal du følge den korrekte fremgangsmåde, der i øvrigt benyttes til at fjerne enheder fra pc'en. Se brugervejledningen til din pc for at få yderligere oplysninger.

## Softwareopdatering

Hvis du vil opdatere softwaren på enheden, skal du først installere softwareopdateringsguiden til Nokia 770 på din pc. Du skal også have et USB-kabel, et fuldt opladet batteri til enheden og den nyeste softwareopdateringsfil.

Du kan finde yderligere oplysninger om softwareopdateringen på www.nokia.com/770.

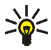

Tip! Hvis du vil kontrollere versionsnummeret på softwaren på enheden, skal du trykke på a og vælge *Tools* > *Control panel* > *Device* > *About product*.

# 9. Batterioplysninger

## Opladning og afladning

Enheden får strøm fra et genopladeligt batteri. Et nyt batteri virker først optimalt, når det har været fuldt op- og afladet to til tre gange. Selvom batteriet kan oplades og aflades hundredvis af gange, har det begrænset levetid. Når drifts- og standby-tiderne bliver væsentligt kortere end normalt, skal du købe et nyt batteri. Brug kun batterier, der er godkendt af Nokia, og oplad kun batteriet med opladere, der er godkendt af Nokia og udviklet til denne enhed.

Hvis et erstatningsbatteri bruges for første gang, eller hvis batteriet ikke har været brugt i en længere periode, kan det være nødvendigt at tilslutte laderen, afbryde den og derefter igen tilslutte den for at påbegynde opladningen af batteriet.

Frakobl opladeren fra stikkontakten og enheden, når den ikke bruges. Lad ikke batteriet være tilsluttet til en oplader. Overopladning kan forkorte dets levetid. Hvis et fuldt ladet batteri ikke bliver anvendt, vil det miste ladningen med tiden.

Hvis batteriet er helt opbrugt, varer det muligvis et par minutter, inden opladningsindikatoren vises på displayet.

Brug kun batteriet til dets påtænkte formål. Benyt ikke en beskadiget oplader eller et beskadiget batteri.

Undgå at kortslutte batteriet. Der kan forekomme utilsigtet kortslutning, hvis en metalgenstand som f.eks. en mønt, clips eller kuglepen opretter direkte forbindelse mellem den positive (+) og negative (-) pol på batteriet. (De ser ud som metalstrimler på batteriet.) Det kan f.eks. ske, når du bærer et ekstra batteri i en lomme eller taske.

Hvis polerne kortsluttes, kan batteriet eller metalgenstanden tage skade.

Batteriets kapacitet og levetid forringes, hvis det opbevares i varme eller kolde omgivelser, f.eks. i en lukket bil en varm sommerdag eller en kold vinterdag. Forsøg altid at opbevare batteriet mellem 15°C og 25°C. En enhed med et varmt eller koldt batteri kan midlertidigt gå ud af drift, selvom det er fuldt opladet. Batteriers funktionsdygtighed forringes væsentligt ved temperaturer et stykke under 0°C.

Batterierne må ikke brændes, da de kan eksplodere. Batterierne kan også eksplodere, hvis de ødelægges. Batterier skal destrueres i henhold til gældende regler. Indlever batterierne til genbrug, hvis det er muligt. Smid ikke batterier ud sammen med husholdningsaffaldet.

## Godkendelsesretningslinjer for Nokia-batterier

Brug altid kun originale Nokia-batterier for din egen sikkerhed. Hvis du vil sikre dig, at du får et originalt Nokia-batteri, skal du købe det hos en godkendt Nokiaforhandler, kontrollere, at logoet for originalt Nokia-ekstraudstyr findes på emballagen, og kontrollere hologrametiketten ved hjælp af følgende trin:

Selvom batteriet består testen i alle fire trin, er der ingen garanti for, at batteriet er ægte. Hvis du har den mindste mistanke om, at batteriet ikke er et ægte originalt Nokia-batteri, skal du ikke bruge batteriet, men kontakte den nærmeste autoriserede Nokia-servicetekniker eller -forhandler. Den autoriserede Nokiaservicetekniker eller -forhandler kan kontrollere, om batteriet er ægte. Hvis batteriet ægthed ikke kan bekræftes, skal du indlevere batteriet, hvor du har købt det.

#### Godkendelse af hologram

 Når du kigger på hologrametiketten, skal du kunne se Nokia-symbolet med de to hænder fra én vinkel og logoet for originalt Nokiaekstraudstyr fra en anden vinkel.

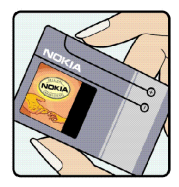

 Når du vipper hologrammet i en vinkel til venstre, højre, ned og op, skal du kunne se henholdsvis 1, 2, 3 og 4 prikker på hver side.

- Skrab i siden af etiketten, indtil du kan se en tyvecifret kode, f.eks. 12345678919876543210. Drej batteriet, så tallene vender opad. Den tyvecifrede kode læses fra tallet i øverste række efterfulgt af den nederste række.
- Bekræft, at den tyvecifrede kode er gyldig ved at følge vejledningen på www.nokia.com/ batterycheck.

Hvis du vil oprette en tekstbesked, skal du indtaste den 20 cifrede kode, f.eks. 12345678919876543210, og sende den til +44 7786 200276.

Sådan oprettes en tekstbesked:

- For lande i stillehavsområdet, undtagen Indien: Indtast den 20 cifrede kode, f.eks. 12345678919876543210, og send den til +61 427151515.
- Kun Indien: Indtast Batteri efterfulgt af den 20 cifrede batterikode, f.eks. Battery 12345678919876543210, og send den til 5555.

Nationale og internationale operatørgebyrer er gældende.

Du vil modtage en besked, der angiver om koden kan godkendes.

#### Hvad skal du gøre, hvis batteriet ikke er ægte?

Hvis du ikke kan få bekræftet, at Nokia-batteriet med hologrametiketten er et ægte Nokia-batteri, skal du ikke bruge batteriet. Indlever det hos den nærmeste autoriserede Nokia-servicetekniker eller -forhandler. Brug af batterier, der ikke er godkendt af producenten, kan være farligt og kan medføre nedsat

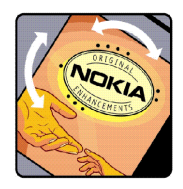

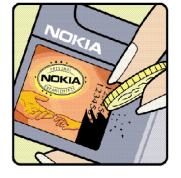

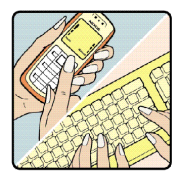

funktionsdygtighed og beskadige din enhed og dens ekstraudstyr. Det kan også medføre, at en eventuel godkendelse af eller garanti på enheden bortfalder.

Yderligere oplysninger om originale Nokia-batterier finder du på adressen www.nokia.com/battery.

# Pleje og vedligeholdelse

Enheden er et stykke avanceret teknologi udformet i et gennemtænkt design, og det skal behandles med varsomhed. Forslagene nedenfor hjælper med at beskytte din garantidækning.

- Enheden må ikke blive våd. Nedbør, fugt og alle typer af væsker eller fugtighed kan indeholde mineraler, der korroderer elektroniske kredsløb. Hvis enheden bliver våd, skal du fjerne batteriet og lade enheden tørre fuldstændigt, inden batteriet isættes igen.
- Enheden må ikke anvendes eller opbevares i støvede, snavsede omgivelser.
  De bevægelige dele og elektroniske komponenter kan blive beskadiget.
- Enheden bør ikke opbevares i varme omgivelser. Høje temperaturer kan forringe det elektroniske udstyrs levetid, ødelægge batterierne og få plastmaterialet til at smelte eller slå sig.
- Enheden bør ikke opbevares i kolde omgivelser. Når enheden vender tilbage til normal temperatur, kan der dannes fugt i enheden, og det kan ødelægge de elektroniske kredsløb.
- Forsøg ikke at åbne enheden på anden måde, end det er angivet i denne vejledning.
- Undgå at tabe, banke på eller ryste enheden. Hårdhændet behandling kan ødelægge de interne kredsløb og finmekanikken.
- Rengør aldrig enheden med stærke kemikalier, rengøringsmidler eller stærke opløsningsmidler.
- Mal ikke enheden. Malingen kan blokere de bevægelige dele og forhindre, at enheden fungerer korrekt.
- Brug opladere indendørs.
- Opret altid en sikkerhedskopi af de data, du vil beholde (f.eks. kontaktpersoner og e-mail-beskeder), inden enheden sendes til en serviceforhandler.

Ovennævnte gælder for både enheden, batteriet, opladeren og alt ekstraudstyr. Hvis en enhed ikke fungerer korrekt, indleveres den til nærmeste autoriserede serviceforhandler til service.

# Yderligere sikkerhedsoplysninger

Enheden og ekstraudstyret kan indeholde små dele. Opbevar dem utilgængeligt for små børn.

#### Driftsomgivelser

Overhold særlige, gældende lokale regler, og sluk altid enheden, hvor der er forbud mod anvendelse af den, eller hvor brugen af den kan forårsage interferens eller være farlig.

Brug kun enheden i dens normale driftspositioner. Denne enhed overholder reglerne vedrørende radiofrekvens, såfremt den bruges i normal position i nærheden af øret eller placeres mindst 10 cm fra kroppen. Hvis produktet betjenes, mens det befinder sig i en bæretaske, bælteclips eller holder, må denne ikke indeholde metalliske genstande, og produktet skal være placeret i den ovennævnte afstand fra kroppen. Denne enhed kræver en god kvalitetsforbindelse til netværket for at kunne overføre datafiler eller beskeder. I nogle tilfælde kan overførslen af datafiler eller beskeder være forsinket, indtil en sådan forbindelse er tilgængelig. Sørg for, at ovenstående instruktioner om afstand overholdes, indtil overførslen er fuldført.

Enheden indeholder magnetiske dele. Metalliske materialer kan tiltrækkes af enheden, og personer, der bruger høreapparat, bør ikke holde enheden op mod det øre, hvor høreapparatet sidder. Placer ikke kreditkort eller andre magnetiske lagringsmedier i nærheden af enheden, da de oplysninger, der er lagret på dem, kan blive slettet.

Produktet overholder følgende standarder:

EN 300 328-2, harmoniseret standard for datatransmissionudstyr, som anvender frekvenser i 2,4 GHz båndet.

EN 50360, produktstandard til demonstration af mobiltelefoners overensstemmelse med de grundlæggende restriktioner der er relateret til menneskelig påvirkning af elektromagnetiske felter.

EN 301 489-01, elektromagnetisk kompatibilitet (EMC) for radioudstyr og tjenester

EN 301 489–17, særlige (EMC) krav til Bredbånds data og HIPERLAN udstyr EN 60950/IEC950, sikkerhed af udstyr til informationsteknologi 1999/5/EF, rådets anbefaling om begrænsning af menneskelig påvirkning af elektromagnetiske felter.

Kontroller overholdelse af andre standarder separat.

# Open source software notice

This product includes certain software originating from third parties that is subject to 1. the GNU Library/Lesser General Public License (LGPL), 2. the GNU General Public License (GPL), and 3. different and/or additional copyright licenses, disclaimers, acknowledgements, and notices. The LGPL, GPL and said certain other licenses are available at www.nokia.com/support/770. You may obtain a complete corresponding machine-readable copy of the source code of such software under the LGPL and the GPL at www.nokia.com/support/770. Alternatively, Nokia offers to provide such source code to you on CD-ROM for a charge covering the cost of performing such distribution, such as the cost of media, shipping, and handling, upon written request to Nokia at:

Source Code Requests Multimedia Nokia Corporation P.O.Box 407 FIN-00045 Nokia Group FINLAND

This offer is valid for a period of three (3) years from the date of the distribution of this product by Nokia. Please refer to the exact terms of the LGPL and the GPL regarding your rights under said licenses.

This software is based in part on the work of the Independent JPEG Group.

The Graphics Interchange Format<sup>®</sup> is the Copyright property of CompuServe Incorporated. GIF<sup>SM</sup> is a Service Mark property of CompuServe Incorporated. This product includes software developed by:

- Computing Services at Carnegie Mellon University (http://www.cmu.edu/computing/)
- Tommi Komulainen <Tommi.Komulainen@iki.fi> The Australian National University

- The OpenSSL Project for use in the OpenSSL Toolkit (http://www.openssl.org/)
- Gregory M. Christy
- Pedro Roque Marques
- Eric Rosenquist, Strata Software Limited
- The XFree86 Project, Inc (http://www.xfree86.org/) and its contributors
- The FreeType Team